## SDメモリーカードを使う

 $\mathcal{O}$ 

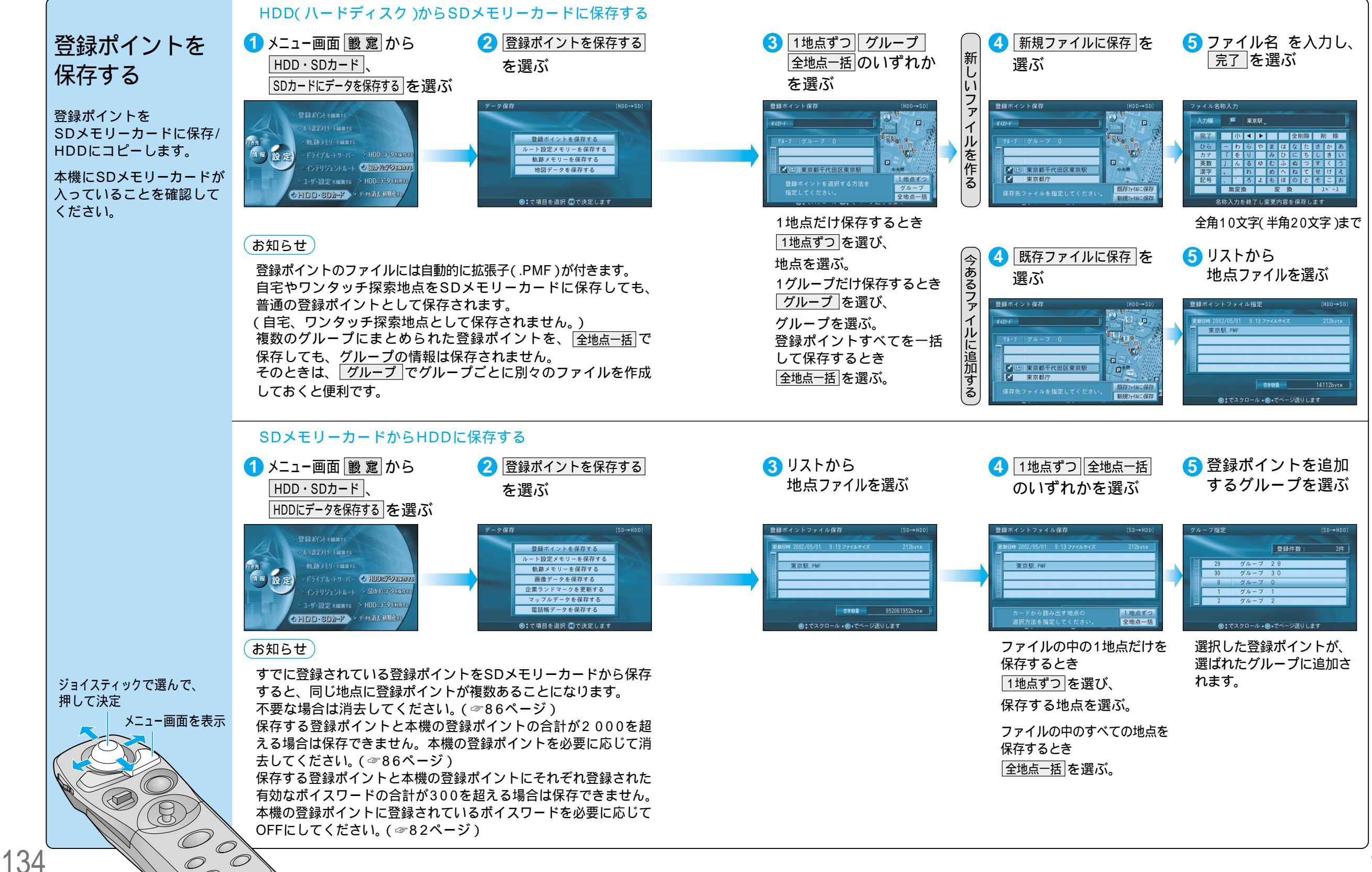

135